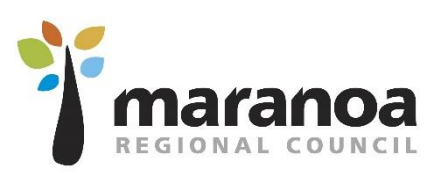

Maranoa Regional Council Online Induction

# Contractor - Online Induction User Guide

Document #: D19/36522

Prepared on: 13 May 2019

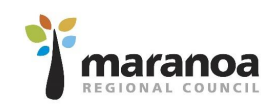

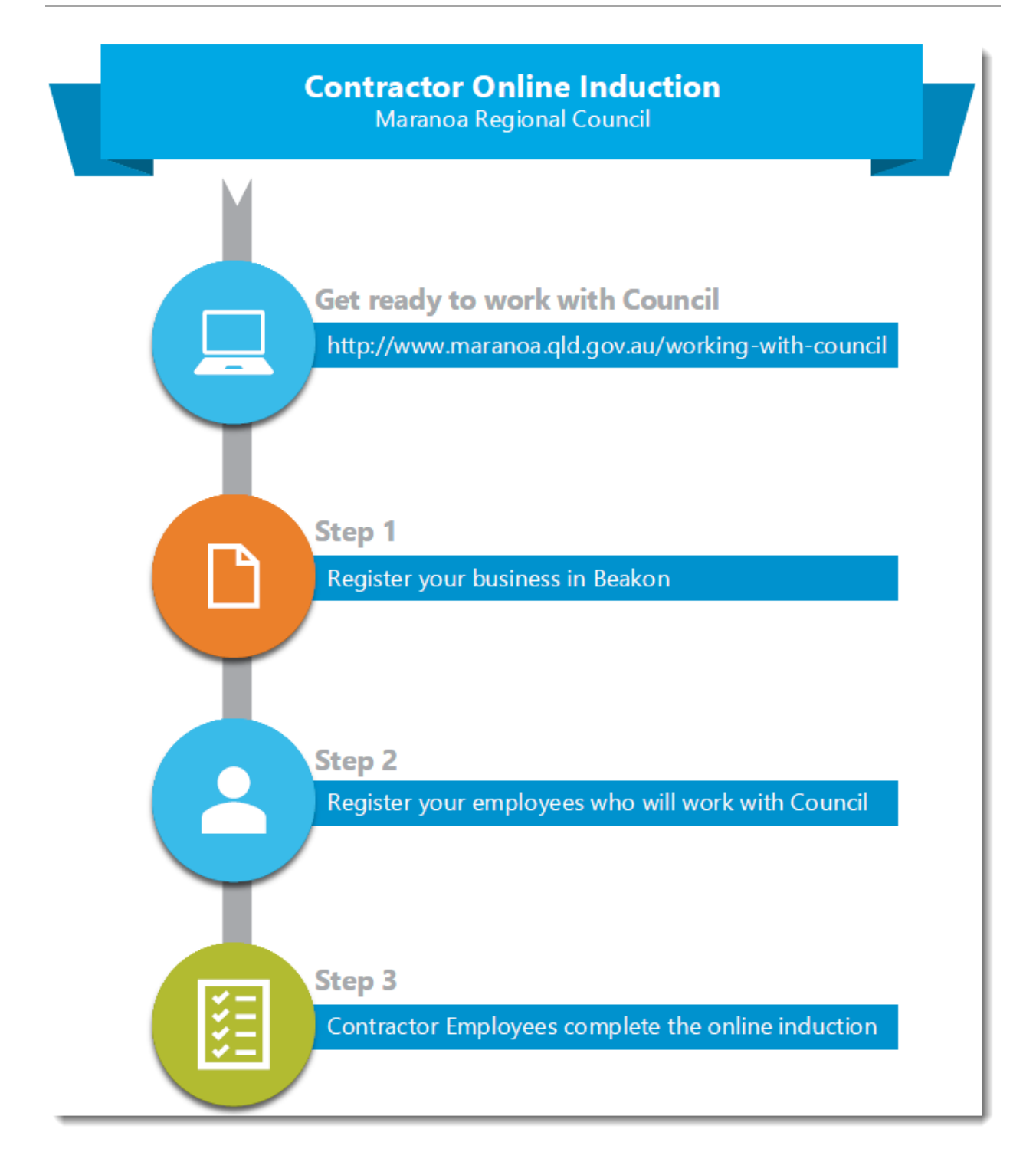

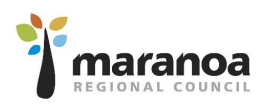

## Table of Contents

| Introduction                                                                   |    |
|--------------------------------------------------------------------------------|----|
| Purpose                                                                        | 3  |
| Scope                                                                          | 3  |
| Version Control                                                                | 3  |
| Step 1 – Register your Contractor Company (Business)                           | 4  |
| Step 2 - Register your employees                                               | 7  |
| Step 3 – Contractor Employees to complete the induction                        | 9  |
| Contractor FAQs                                                                | 11 |
| Can the same email account be used for all Contractor Employees for a Company? |    |
| Do Sole Traders need to register their Company and one employee?               |    |
| I can't enter the employees user name in the system                            |    |
| A contractor company did not receive emails from Beakon when registering       |    |
| A contractor company/employee has forgotten their username / password          |    |

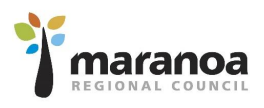

### Introduction

### Purpose

The purpose of this manual is to provide step by step instructions for Contractor Companies to register their employees to complete the Maranoa Regional Council Online Induction within Beakon.

#### Scope

For users who are contractor companies, or contractor employees within Beakon.

### Version Control

| Doc #     | Date    | Modified By                 | Comments                                   |
|-----------|---------|-----------------------------|--------------------------------------------|
| D19/36522 | 13/5/19 | Clear Logic Solutions (SSS) | Initial development of user guide document |
|           |         |                             | for Maranoa Regional Council.              |

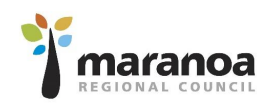

### Step 1 – Register your Contractor Company (Business)

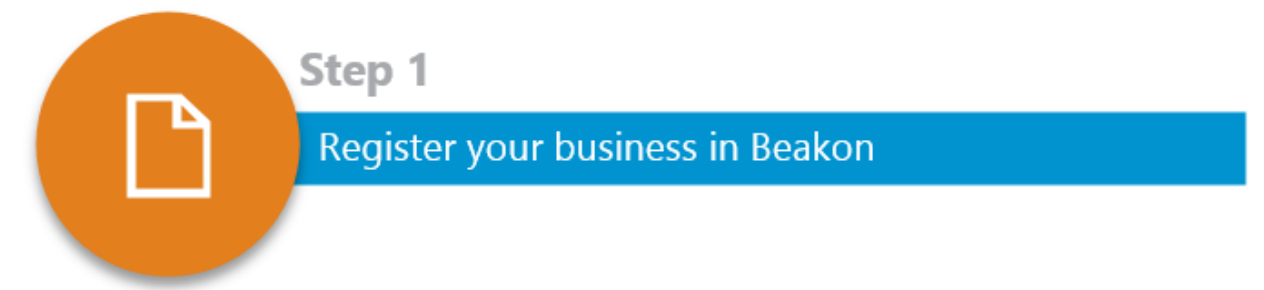

Contractor Companies can register on Beakon by visiting Council's external website link below and completing the online registration form: <u>http://www.maranoa.qld.gov.au/working-with-council</u>

Once you have clicked on the 'Register Now' button on the website:

| 1. | Complete the required details       |                                                                                                    |                                                                |                                                 |  |
|----|-------------------------------------|----------------------------------------------------------------------------------------------------|----------------------------------------------------------------|-------------------------------------------------|--|
|    | on the Contractor Registration      | Your Information                                                                                                    |                                                                |                                                 |  |
|    | form. <b>**Note that the email</b>  | First Name: *                                                                                                    | Street : *                                                     |                                                 |  |
|    | address used for the Contractor     | Last Name: *                                                                                                    | City:*                                                         |                                                 |  |
|    | Company must be unique i.e.         | Email: *                                                                                                    | State : *                                                      |                                                 |  |
|    | the email can't he used for two     | ABN: *                                                                                                    | Country : *                                                    | Australia                                       |  |
|    | different Contractor Companies      | Phone : *                                                                                                    | TimeZone : *                                                   | Australia/Sydney (GMT+10:0( •                   |  |
|    | dijjerent contractor companies.     | Number of employees . * Please choose the best category                                                                             | <ul> <li>Please provide details</li> </ul>                     |                                                 |  |
|    | (note that the same email can       | from the drop-down menu<br>that suits your business's<br>main service:                                                              | of the main<br>services or products<br>your business provides: |                                                 |  |
|    | be used for multiple                |                                                                                                    |                                                                |                                                 |  |
|    | employees).                         |                                                                                                    |                                                                |                                                 |  |
| 2. | Contractors will need to choose     | Please choose the best category from the drop-down menu                                                                             |                                                                | <ul> <li>Please provious of the main</li> </ul> |  |
|    | the category that best suits        | that suits your business's<br>main service:                                                                                         | Aquatic Facility Manage                                        | ement                                           |  |
|    | their services. The selection in    | Has the business had any                                                                                                    | Consultancy & Field-Ba                                         | ased Services (e.g. su                          |  |
|    | this field will determine the Skill | infringement notices, fines or legal<br>action involving a                                                                          | Crushing Services                                              | Crushing Services                               |  |
|    | and associated compliance           | e Statutory Authority (Workplace Health and Safety, Dry<br>Mining Inspectorate, Petroluem Op<br>and Gas Inspectorate, Environmental |                                                                | Plant & Equipment (inc                          |  |
|    | requirements to the Contractor      | Inspectorate etc.) in the<br>last 3 years?:                                                                                         | Trade and Associated S<br>Traffic Management Se                | Services                                        |  |
|    | Company.                            |                                                                                                    | Vegetation Managerger                                          | nt Services                                     |  |
| 3. | If the Contractor answers one       |                                                                                                    |                                                                |                                                 |  |
|    | of the company                      |                                                                                                    |                                                                |                                                 |  |
|    | history/performance questions       | Has the business had any<br>infringement notices, fines or legal                                                                    | Yes                                                            | -                                               |  |
|    | and requires more details           | action involving a<br>Statutory Authority (Workplace Health and Saf                                                                 | etv.                                                           |                                                 |  |
|    | and requires more details,          | Mining Inspectorate, Petroluem                                                                                                    |                                                                |                                                 |  |
|    | businesses are required to          | Inspectorate etc.) in the                                                                                                    |                                                                |                                                 |  |
|    | complete the additional field       | If so please provide details.*                                                                                                    |                                                                |                                                 |  |
|    | that appears to provide enough      |                                                                                                    |                                                                |                                                 |  |
|    | information in response to the      |                                                                                                    |                                                                |                                                 |  |
|    | question.                           |                                                                                                    |                                                                |                                                 |  |

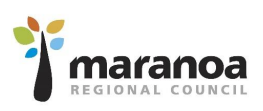

| 4. | The person lodging the<br>contractor registration form is<br>required to complete the<br>acknowledgement agreement<br>before lodging.                                                                                                    | I confirm that I am a duly authorised representative of<br>the above listed entity and that all the information<br>provided above is true and correct to the best of my<br>knowledge.<br>As the Contractor Company (entity listed above)<br>compliance information manager, I confirm that all<br>information provided and submitted into the Contractor<br>Management System (Beakon) is true and correct to<br>the best of my knowledge.<br>I confirm that any compliance information (training,<br>documents, declarations, etc.) required for submission<br>by an employee of the Contractor Company is<br>personally completed by the assigned employee*                                                                                                    |
|----|----------------------------------------------------------------------------------------------------|----------------------------------------------------------------------------------------------------|
| 5. | To lodge the form, the<br>Contractor must click submit.                                                                                                    | Cancel Submit                                                                                                    |
| 6. | Once submitted, one of<br>Council's Contractor Managers<br>will be sent an email advising<br>them to review the Contractor<br>Company's details in Beakon<br>and set their status to 'Active'.<br>Please allow up to two (2)<br>business days for the review | ***SYSTEM GENERATED - PLEASE DO NOT REPLY*** Hi, [Contact Name] from [Contractor Company] has self registered in Beakon. In order to review and activate the account, login into Beakon, search for the user and edit the profile, changing the status to Active. Many thanks, Beakon Notifications                                                                                                    |
|    | and approval process to take place.                                                                                                    |                                                                                                    |
| 7. | The Contractor Company will<br>also receive an email<br>confirming the submission of<br>the form and that it is being<br>reviewed.                                                                                                    | Beakon Notifications <noemail@beakon.com.au<br>&gt;<br/>Mon 29-Apr-19 9:30 AM<br/>***SYSTEM GENERATED - PLEASE DO NOT REPLY***<br/>Hi [Contractor Company Name],<br/>Your request to be registered as a supplier with Maranoa Regional Council has been submitted.<br/>We will let you know once your account has been activated, once activated you can continue with the<br/>process of becoming a supplier with us.<br/>Many thanks,<br/>Maranoa Regional Council</noemail@beakon.com.au<br>                                                                                                    |
| 8. | Once the Contractor Company<br>has been activated by the<br>Contractor Manager, they will<br>receive temporary log in<br>credentials.                                                                                                    | Beakon Notifications <noemail@beakon.com.au<br>Mon 29-Apr-19 9:35 AM<br/>***SYSTEM GENERATED - PLEASE DO NOT REPLY***<br/>Hi,<br/>Here is your account username and temporary password for Beakon system:<br/>URL : https://au.beakon.io/mrc/<br/>Username :[Contractor Company Email Address]<br/>Password : mrc123<br/>After you log in using the above password, you may be required to create a new password. To keep<br/>your account secure, please use a password of at least 8 characters, including a number and/or<br/>symbol.<br/>If you have any questions, please contact your system administrator directly.<br/>If you did not request a password reset, please delete this email and report this to your system<br/>administrator.<br/>Many thanks,<br/>Beakon Notifications</noemail@beakon.com.au<br> |

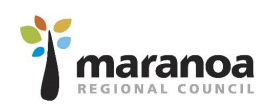

| 9. The Contractor Company uses<br>the link in the email (it is<br>recommended that this is<br>bookmarked for future use) to<br>access Beakon.                  | EGIONAL COUNCIL   User Name   Password     Log In   Forgot Password? Create a new account                                                                                                    |
|----------------------------------------------------------------------------------------------------|----------------------------------------------------------------------------------------------------|
| 10. On the first login Beakon will<br>request that a new password is<br>set.                                                                                   | Please enter your new password         New Password:         Confirm Password:         Log In    X Must contain one upper case letter (A-Z) X Must contain one upper case letter (A-Z) X Must contain one upper case letter (A-Z) X Must contain one upper case letter (A-Z) X Must contain one upper case letter (A-Z) X Must contain one number (0-9) X Minimum Length = 8                                                                                                    |
| <ol> <li>Once the new password has<br/>been set, the Contractor has<br/>now successfully registered in<br/>Beakon and arrives at the Main<br/>Page.</li> </ol> | Example 2 Constraints and the source of the source of the |

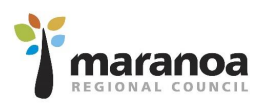

### Step 2 - Register your employees

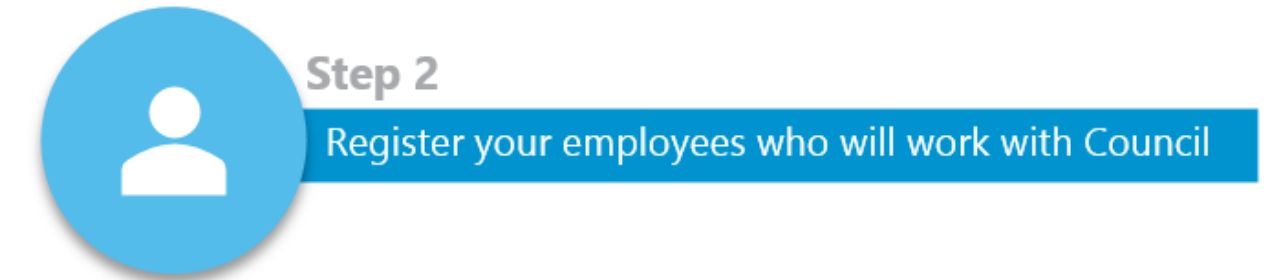

Once the Contractor Company has registered, they will need to register their employees. If you are a sole-trader you will still need to register yourself as a Contractor Employee in the system if you intend to work at Council workplaces. To register Contractor Employees:

| 1. | Click on 'Contractors' from the main page                                                   |               | Contractors                                                 |
|----|---------------------------------------------------------------------------------------------|---------------|-------------------------------------------------------------|
|    |                                                                                             | æ             |                                                             |
| 2. | Click on 'Create' on the<br>Contractors Page to display the<br>Contractor Employee creation |               | Create                                                      |
|    | page                                                                                        | Role          | Select 🗸                                                    |
|    |                                                                                             | Status        | Select 🗸                                                    |
| 3. | Complete the required user                                                                  | × User Inf    | ormation                                                    |
|    | information                                                                                 | Type: *       | Contractor Employee                                         |
|    |                                                                                             | Role: *       | All selected *                                              |
|    |                                                                                             | User Name: *  | bill.smith                                                  |
|    |                                                                                             | First Name: * | віш                                                         |
|    |                                                                                             | Last Name: *  | Smith                                                       |
|    |                                                                                             |               |                                                             |
| 4. | Select the Skill most relevant to                                                           | Skills: *     | Wet Hire Plant & Equipment E                                |
|    | the Contractor Company's                                                                    | Location:     | Aquatic Facility Pool Plant Oper                            |
|    | services. This will assign the                                                              | Department:   | Aquatic Facility Swim Teacher                               |
|    | relevant Skill and associated                                                               | Reports to:   | Consultancy & Office-Based Se                               |
|    | compliance requirements to the                                                              |               | Contractor Employee                                         |
|    | contractor employee.                                                                        | Status: *     | Tradesperson (QBCC/QLD Go                                   |
|    |                                                                                             |               | Traffic Controllers                                         |
|    |                                                                                             |               | Vegitation Service Employees                                |
|    |                                                                                             | ID Number     | < 3                                                         |
|    |                                                                                             | Location:     |                                                             |
| 5. | Location, Department, and                                                                   | Department    |                                                             |
|    | Reports To, sections are to be                                                              | Reports to:   | + ×                                                         |
|    | left blank as they are not                                                                  |               | Tip: Search by the last name first when using the input box |
|    | required for Contractors                                                                    |               |                                                             |

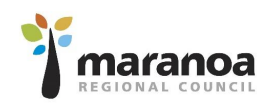

| <ol> <li>Select the Contractor Company<br/>(this will be limited to the<br/>Contractor Company that has<br/>signed in)</li> </ol>                                                                                                    |                                                                                        |
|----------------------------------------------------------------------------------------------------|----------------------------------------------------------------------------------------|
| <ol> <li>Optional: Complete the<br/>Contractor Employee Contact<br/>Details (these fields can be left<br/>blank as they are not<br/>Mandatory)</li> </ol>                                                                                                    |                                                                                        |
| <ol> <li>Enter in an email address for<br/>the Contractor Employee. This<br/>can either be the main<br/>Contractor Company's email<br/>address or the employee's<br/>email address. Beakon will send<br/>temporary login information to<br/>the address entered in this<br/>field. *Note: you can use the<br/>same email address for multiple<br/>employees.</li> </ol> | Email Address: • Primary Reply-to<br>admin@testcompany.com.au                          |
| 9. Click Save to create the<br>Contractor Employee Account                                                                                                    | Save Cancel<br>Save                                                                    |
| 10. Once saved, Beakon will send a<br>system generated email to the<br>email address assigned to the<br>employee account. <b>**If you</b><br>have not received the email,<br>check your Junk Email folder.                                                                                                    | New account information         B         Beakon Notifications < noemail@beakon.com.au |

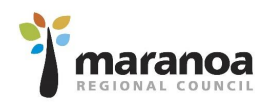

### Step 3 – Contractor Employees to complete the induction

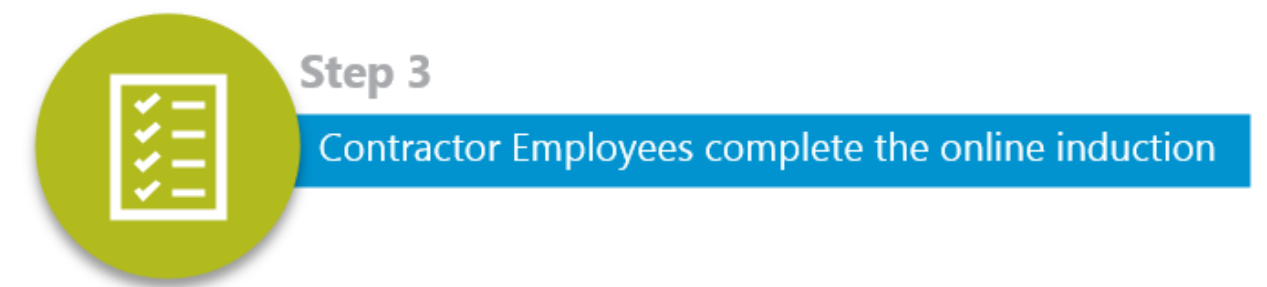

Contractor Employees will need to login with their credentials that were emailed to their assigned email address.

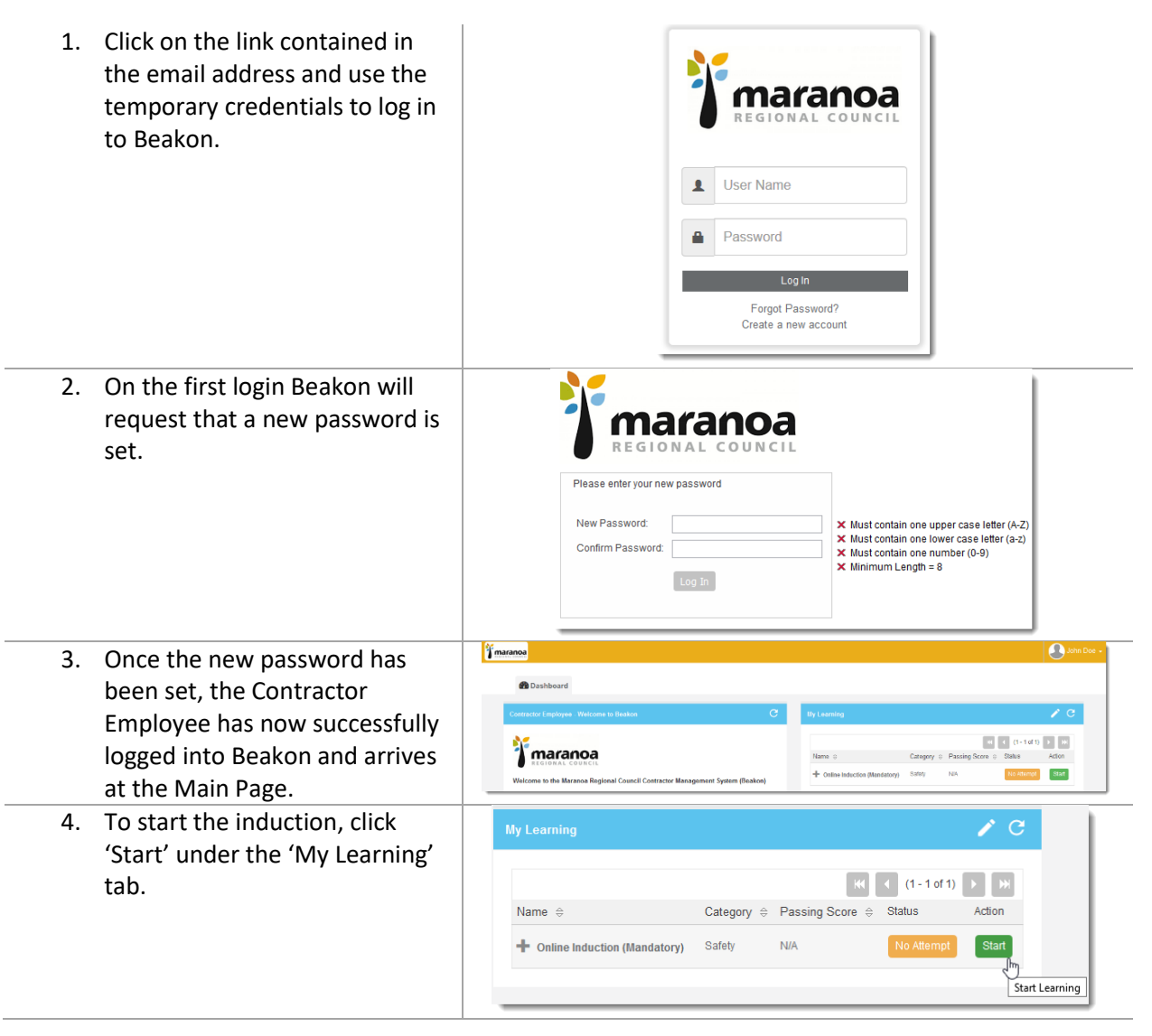

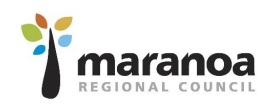

| 5. | Once 'Start' is clicked a new                                                                                                    | John Doe Course Name. Online Induction 1) General Induction Module                                                                                                    | 1 11               | Passing Score(%): N/A | Number of Questions; 0                      |
|----|----------------------------------------------------------------------------------------------------|----------------------------------------------------------------------------------------------------|--------------------|-----------------------|---------------------------------------------|
|    | the Maranoa Regional Council<br>Online Induction. The<br>Contractor Employee will be<br>required to complete the<br>induction and answer the<br>questions successfully. This<br>should take approximately 60<br>minutes. |                                                                                                    | WELCOME            |                       | maranoa       maranoa       Start           |
| 6. | Once completed, the<br>Contractor employee clicks<br>'Save and Exit'                                                                                                    | 2000 Operations and a second second s | DI                 |                       | Hand of Dealbarg 0                          |
| 7. | This will close the induction window. On the Beakon Main                                                                                                    | My Learning                                                                                                    |                    |                       | / C                                         |
|    | page, the status of the                                                                                                    | Name 🔿                                                                                                    | Category   Passing |                       | KK     (1 - 1 of 1)       Status     Action |
|    | induction will change from 'No                                                                                                    | Online Induction (Mandatory)                                                                                                    | Safety N/A         | 0%<br>(0 points)      | Passed View Start                           |
|    | Attempt' to 'Passed'. The                                                                                                    |                                                                                                    |                    | (o points)            |                                             |
|    | button will also change from                                                                                                    |                                                                                                    |                    |                       |                                             |
|    | keu to Green.                                                                                                    |                                                                                                    |                    |                       |                                             |
|    | *If it was not updated, click                                                                                                    |                                                                                                    |                    |                       |                                             |
|    | retresh, the user may be                                                                                                    |                                                                                                    |                    |                       |                                             |
|    | prompted to login again.                                                                                                    |                                                                                                    |                    |                       |                                             |

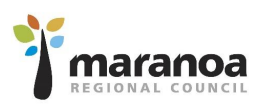

## Contractor FAQs

### Can the same email account be used for all Contractor Employees for a Company?

Yes, the same email account can be assigned to multiple employees under the Contractor Company. Doing so may assist in providing visibility of email for monitoring Contractor Employee information, opposed to emails going to individual employee personal email addresses.

### Do Sole Traders need to register their Company and one employee?

Yes, Beakon separates both elements. Compliance requirements assigned to businesses are different to those of workers. Therefore, sole traders will need to register their business and themselves as an employee.

### I can't enter the employees user name in the system

The username field in Beakon is a unique identifier field, there can only be one instance of the name with no duplicates. When a user enters in a duplicate name it will produce a pop-up warning:

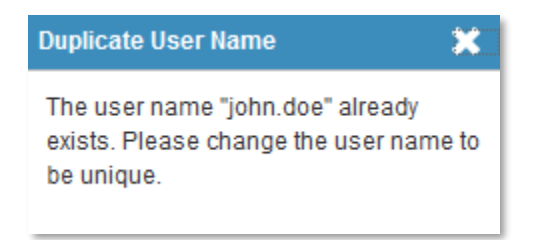

If this occurs, add a number to the end of the username field until the system accepts the name i.e. john.doe1, john.doe2 etc.

#### A contractor company did not receive emails from Beakon when registering

If a Contractor Company did not receive emails, they have most likely been sent to the email account's Junk Email folder.

#### A contractor company/employee has forgotten their username / password

If a Contractor Company has forgotten their username, they will need to contact a Council Contractor Manager to look up their Company in the Contractors Module and advise them their username or reset their password.